# ةراضلا جماربلا تاليلحت زاهج ديەمت ةيفيك EFI مادختساب دادرتسالا عضو يف ةنمآلا Shell تارايخ ىلإ دادرتسالا عضو ةفاضإو ديەمتلا

تايوتحملا

<u>قمدقملاً</u> <u>قلكشملاً</u> ل<u>حلاً</u> <u>لش يفياً</u> <u>ديەمتلا تارايخ ىلإ دادرتسالاً عضو قفاضاً</u>

## ەمدقملا

يف Secure Malware Analytics® زامج ديەمت ةيفيكب ةقلعتملا تاوطخلا دنتسملا اذه فصي ديەمتلا تارايخ ىلإ دادرتسالا عضو ةفاضإو EFI Shell مادختساب دادرتسالا عضو.

## ةلكشملا

ةذفان يف دادرتسالا عضو رەظي ال ثيح ،ةروصلا يف حضوم وە امك كلذ ةيؤر نم نكمتتس BIOS:

Please select boot device:

```
Appliance
UEFI: Built-in EFI Shell
UEFI: IP4 0100 Intel(R) I350 Gigabit Network Connection
UEFI: IP4 0101 Intel(R) I350 Gigabit Network Connection
Enter Setup
```

↑ and ↓ to move selection ENTER to select boot device ESC to boot using defaults

مادختسإ انڀلع نيعتي ،ويرانيسلا اذه يف دادرتسالا عضو يلإ ديەمتلا نم نكمتن يكل يلاتلا مسقلا يف ةحضوملا تاوطخلا.

## الحل

#### لش يفيإ

ذفنمب هليصوتب مقو ،حيتافم ةحولو ةيجراخ ةشاشب KVM ئياهم ليصوتب مق .1 ةوطخلا دعب نع KVM مادختسإ كنكمي ،انوكمو احاتم CIMC ناك اذإ .زاهجلا ةمدقم يف دوجوملا KVM

زاهجلا ديەمت دعأ .2 ةوطخلا.

.ةلمتحملا ديەمتلا فادەأب ةمئاق ىلع لوصحلل BIOS ةذفان يف **F6** ىلع طغضا .3 ةوطخلا

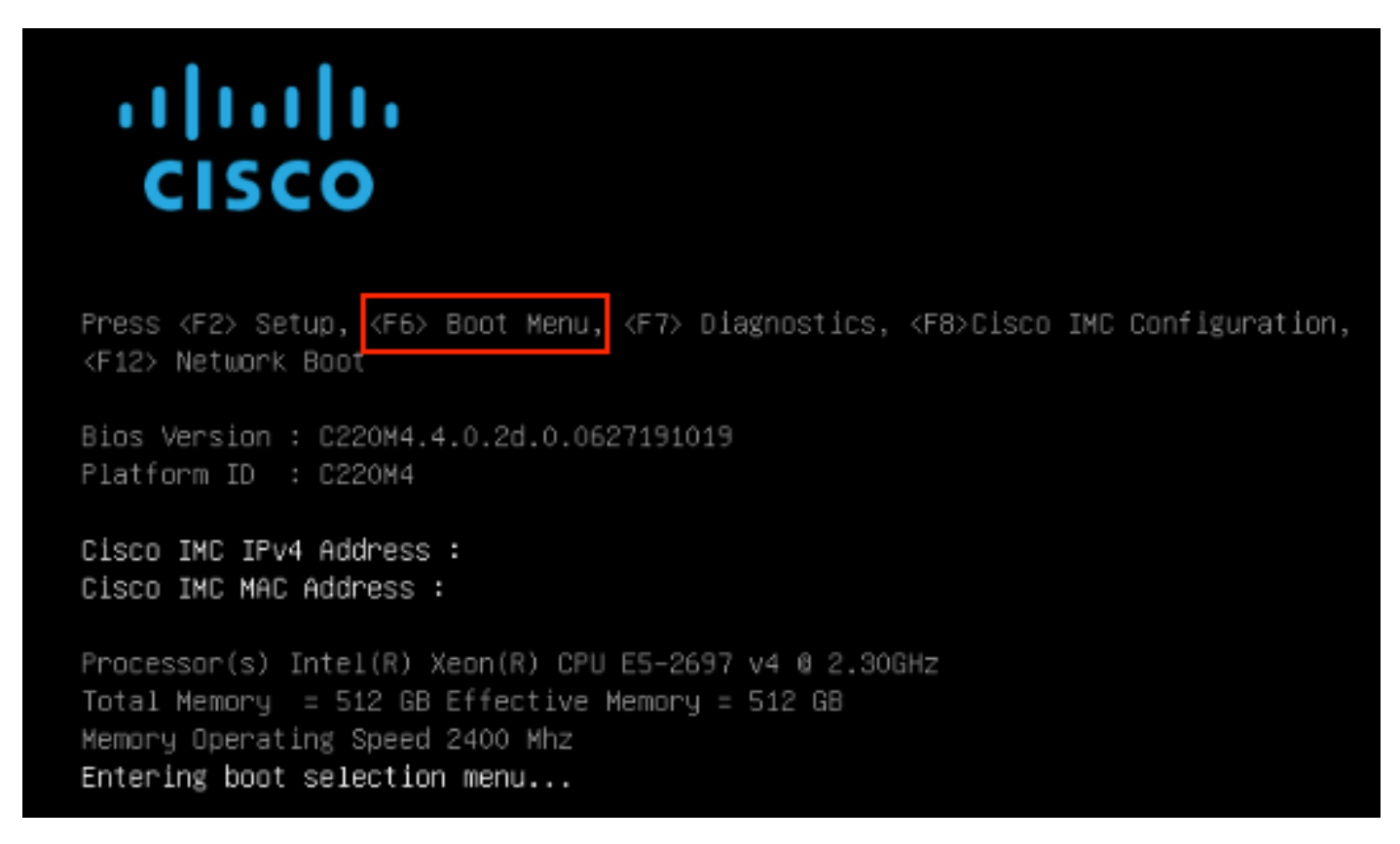

ديدحت .4 ةوطخلا UEFI: Enhanced-in EFI Shell.

#### Please select boot device:

#### Appliance

UEFI: Built-in EFI Shell UEFI: IP4 0100 Intel(R) I350 Gigabit Network Connection UEFI: IP4 0101 Intel(R) I350 Gigabit Network Connection Enter Setup

> ↑ and ↓ to move selection ENTER to select boot device ESC to boot using defaults

عدبل يصنلا جمانربلا يەتني نأ لبق ESC ىلع طغضا ،ةرشابم كلذ دعب .5 ةوطخلا ىل لاقتنالل ليغشتلا EFI Shell.

ةرفوتملا تافلملا ةمظناب ةمئاق .6 ةوطخلا. UEFI Interactive Shell v2.0. UEFI v2.40 (American Megatrends, 0x0005000B). Revision 1.02 fs0: Alias(s):HD29a0b:;blk1: PciRoot(0x0)/Pci(0x2,0x2)/Pci(0x0,0x0)/Ctr1(0x0)/Scsi(0x0,0x0)/HD(1,GPT,7303FEC6-7E81-4D88-961C-AE562681960F,0x800,0x4 00000) fs1: Alias(s):HD29b0b:;b1k5: PciRoot(0x0)/Pci(0x2,0x2)/Pci(0x0,0x0)/Ctr1(0x0)/Scsi(0x1,0x0)/HD(1,GPT,C65AF6B6-C149-4184-B744-EB15CD038D5B,0x800,0x4 blk0: Alias(s): PciRoot(0x0)/Pci(0x2.0x2)/Pci(0x0.0x0)/Ctr1(0x0)/Scsi(0x0.0x0) blk4: Alias(s): PciRoot(0x0)/Pci(0x2,0x2)/Pci(0x0,0x0)/Ctr1(0x0)/Scsi(0x1,0x0) blk2: Alias(s): PciRoot(0x0)/Pci(0x2,0x2)/Pci(0x0,0x0)/Ctr1(0x0)/Scsi(0x0,0x0)/HD(2,GPT,900A83C7-D4F4-44C3-B6D3-35D2DCC6249F,0x400800, 0x400000) blk3: Alias(s): PciRoot(0x0)/Pci(0x2,0x2)/Pci(0x0,0x0)/Ctr1(0x0)/Scsi(0x0,0x0)/HD(3,GPT,DSA6A81E-85F9-4648-9277-3E4A89B43D65,0x800800, 0xDSA6FDF) blk6: Alias(s): PciRoot(0x0)/Pci(0x2,0x2)/Pci(0x0,0x0)/Ctr1(0x0)/Scsi(0x1,0x0)/HD(2,GPT,ED9A0467-38FD-4DCF-A409-057CEC64FA1E,0x400800, 0x2B9A8CEDE) Press ESC in 5 seconds to skip startup.nsh or any other key to continue.

ةمظناً دحاً يف دوجوملا **دادرتسالا** ليلد عقوم ديدحت ىلإ جاتحت ،ةطقنلاا هذه دنع .7 ةوطخلا تافلملا.

ليلدلا كلذ ىلإ لقتنا .8 ةوطخلا.

Shell> fsi: fs1:\> dir Directory of: fs1:\ 03/16/2022 17:12 31,736 meta\_contents.tar.xz 10/26/2020 11:29 149 12/21/2016 23:42 <DIR> 4,096 04/30/2021 08:28 836,030,464 recovery.rosfs 3 File(s) 836,062,349 bytes 1 Dir(s) fs1:∖> cd efi fs1:\efi\> dir Directory of: fs1:\efi\ 12/21/2016 23:42 <DIR> 4,096 12/21/2016 23:42 (DIR) 0 04/30/2021 08:28 (DIR) 4.096 0 File(s) 0 bytes 3 Dir(s) fs1:\efi\> cd Recovery fs1:\efi\Recovery\> dir Directory of: fs1:\efi\Recovery\ 12/21/2016 23:42 (DIR) 4,096 12/21/2016 23:42 <DIR> 4,096 04/30/2021 08:28 18,255,144 18,255,144 bytes 1 File(s) 2 Dir(s)

fs1:\efi\Recovery\boot.efi رمألا ذيفنتب مق .9 ةوطخلا

دادرتسالا عضو يف زاهجلا ديەمت يرجي .10 ةوطخلا.

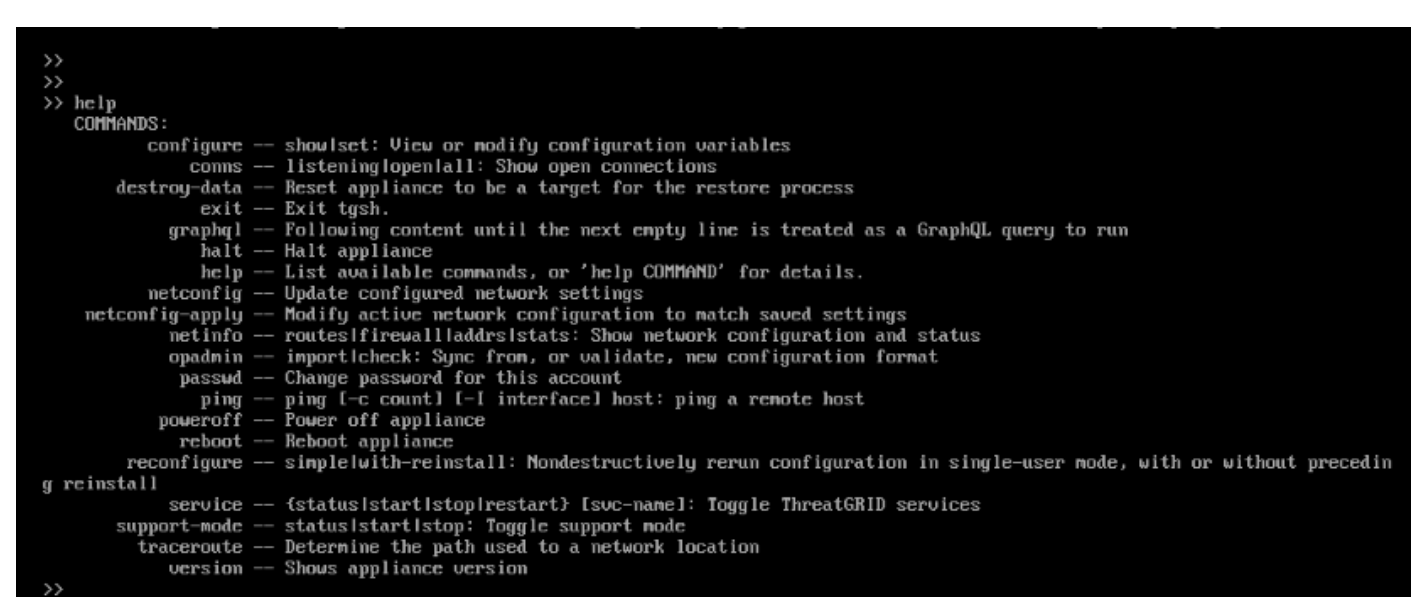

### ديەمتلا تارايخ ىلإ دادرتسالا عضو ةفاضإ

ذفنمب هليصوتب مقو ،حيتافم ةحولو ةيجراخ ةشاشب KVM ئياهم ليصوتب مق .1 ةوطخلا

.دعب نع KVM مادختسإ كنكمي ،انوكمو احاتم CIMC ناك اذإ .زاهجلا ةمدقم يف دوجوملا KVM

زاهجلا ديەمت دعأ .2 ةوطخلا.

.ةلمتحملا ديەمتلا فادەأب ةمئاق ىلع لوصحلل BIOS ةذفان يف **F6** ىلع طغضا .3 ةوطخلا

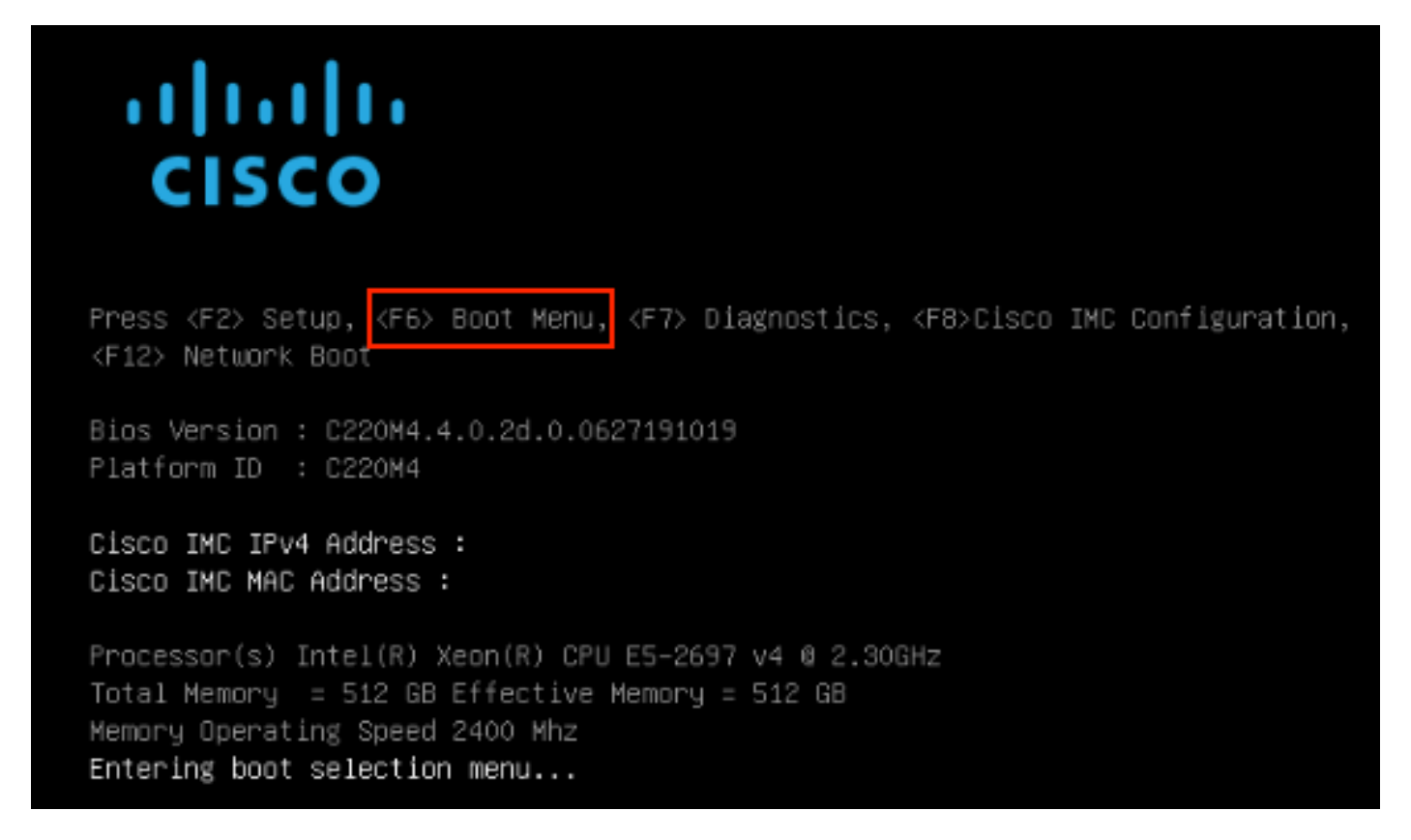

.**دادع| لاخد|** ددح .4 ةوطخلا

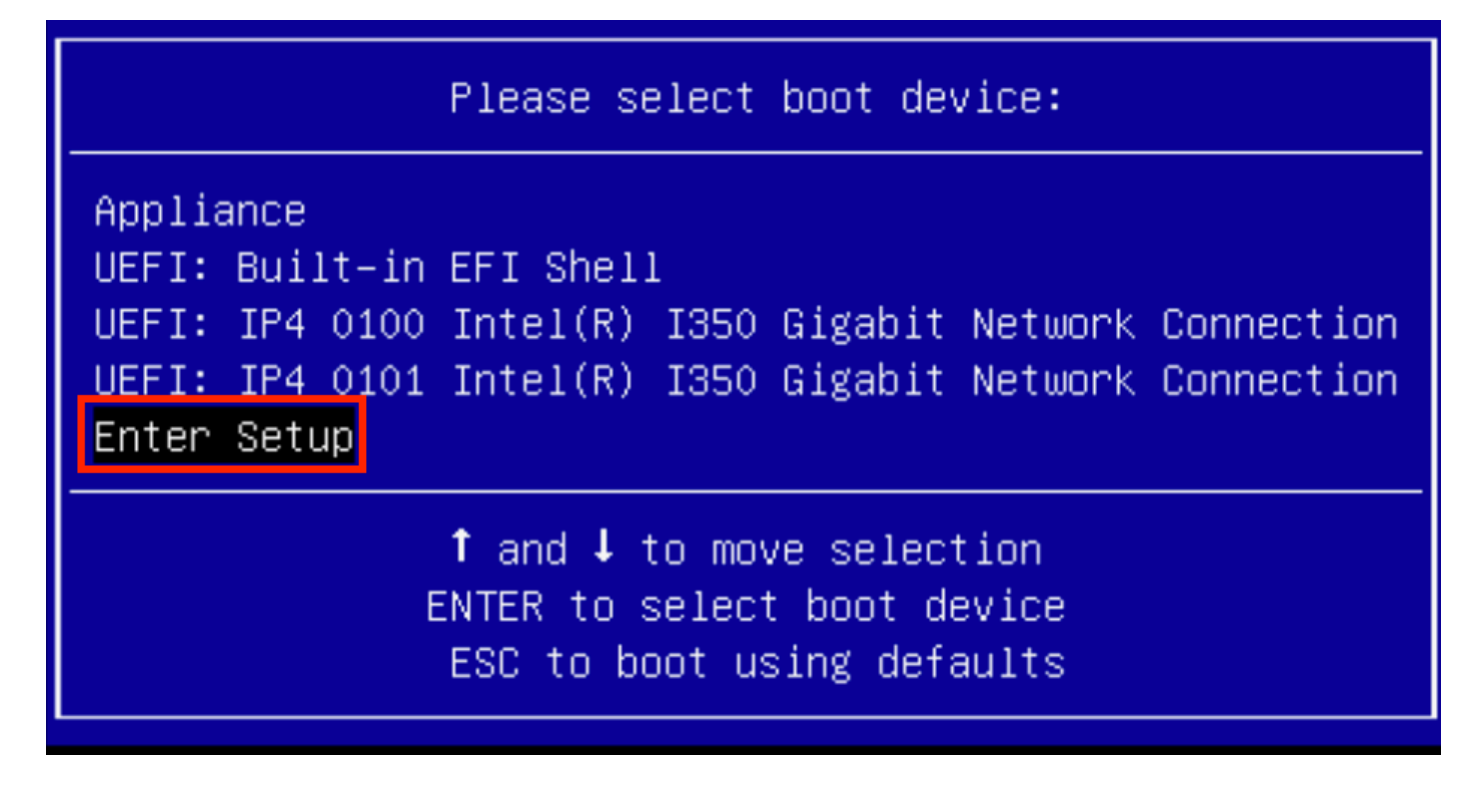

. **ديدج ديەمت رايخ ةڧاضإ** ددحو ،لڧسألا ىلإ لقتناو ،**ديەمتلا تارايخ** ىلإ لقتنا .5 ةوطخلا

| Aptio Setup Utility<br>Main Advanced Server                                  | – Copyright (C) 2019 Americ<br>Management Security Boot         | can Megatrends, Inc.<br>Options Save & Exit                                         |
|------------------------------------------------------------------------------|-----------------------------------------------------------------|-------------------------------------------------------------------------------------|
| Setup Prompt Timeout<br>Check controllers<br>health status                   | 3<br>[Enabled]                                                  | Add a new EFI boot<br>option to the boot order                                      |
| UEFI Boot Options                                                            | [Enabled]                                                       |                                                                                     |
| Boot Option Priorities<br>Boot Option #1<br>Boot Option #2<br>Boot Option #3 | [Appliance]<br>[UEFI: Built-in EFI<br>Shell]<br>[UEFI: IP4_0100 |                                                                                     |
| Boot Option #4                                                               | Intel(R) I350 Gigabit<br>Network Connection]<br>[UEFI: IP4 0101 | <pre>\$\$\$\$\$\$\$\$\$\$\$\$\$\$\$\$\$\$\$\$\$\$\$\$\$\$\$\$\$\$\$\$\$\$\$\$</pre> |
|                                                                              | Intel(R) I350 Gigabit<br>Network Connection]                    | F1 General Help<br>F9 BIOS Defaults<br>F10 Save & Exit                              |
| <ul> <li>Add New Boot Option</li> <li>Delete Boot Option</li> </ul>          | -                                                               | ESC Exit                                                                            |
|                                                                              |                                                                 |                                                                                     |

.**ةداعتسإ** بتكاو **ديەمتلا رايخ ةفاضإ** ددح .6 ةوطخلا

| Aptio Setup Utility –                                                                             | Copyright (C) 2019 Americ<br>Boot | can Megatrends, Inc.<br>Options                                                                                                    |
|---------------------------------------------------------------------------------------------------|-----------------------------------|----------------------------------------------------------------------------------------------------|
| Add New Boot Option<br>Add boot option<br>Path for boot option<br>Boot option File Path<br>Create | Add boot option<br>Recovery_      | Specify name for new<br>boot option                                                                                                    |
|                                                                                                   |                                   | <ul> <li>↔ Select Screen</li> <li>↑↓ Select Item</li> <li>Enter Select Field</li> <li>+/- Change Value</li> <li>F1 General Help</li> <li>F9 BIOS Defaults</li> <li>F10 Save &amp; Exit</li> <li>ESC Exit</li> </ul> |
|                                                                                                   |                                   |                                                                                                    |

.بسانملا **فلملا ماظن** ددجو **ديەمتلا رايخل راسم** ددح .7 ةوطخلا

| Aptio Setup Utility – Copyright (C) 2019 American Megatrends, Inc.<br>Boot Options                                                                       |                                                                                                    |  |
|----------------------------------------------------------------------------------------------------|----------------------------------------------------------------------------------------------------|--|
| Add New Boot Option<br>Add boot option<br>Path for boot option<br>Boot option File Path                                                                  | Enter the path to the<br>boot option in the<br>format<br>fsx:\path\filename.efi                                               |  |
| Select a File System                                                                                                    |                                                                                                    |  |
| PCI(2 2)\PCI(0 0)\DevicePath(Type 1, SubType 5)SCSI(0,0)\HD(Part1,Sig7303f<br>PCI(2 2)\PCI(0 0)\DevicePath(Type 1, SubType 5)SCSI(1,0)\HD(Part1,Sigc65af |                                                                                                    |  |
|                                                                                                    | ↓ Select Item<br>Enter Select Field<br>+/- Change Value<br>F1 General Help<br>F9 BIOS Defaults<br>F10 Save & Exit<br>ESC Exit |  |
|                                                                                                    |                                                                                                    |  |

.<boot.efi>، <recovery>و boot.efi>، ددح 8 ةوطخلا

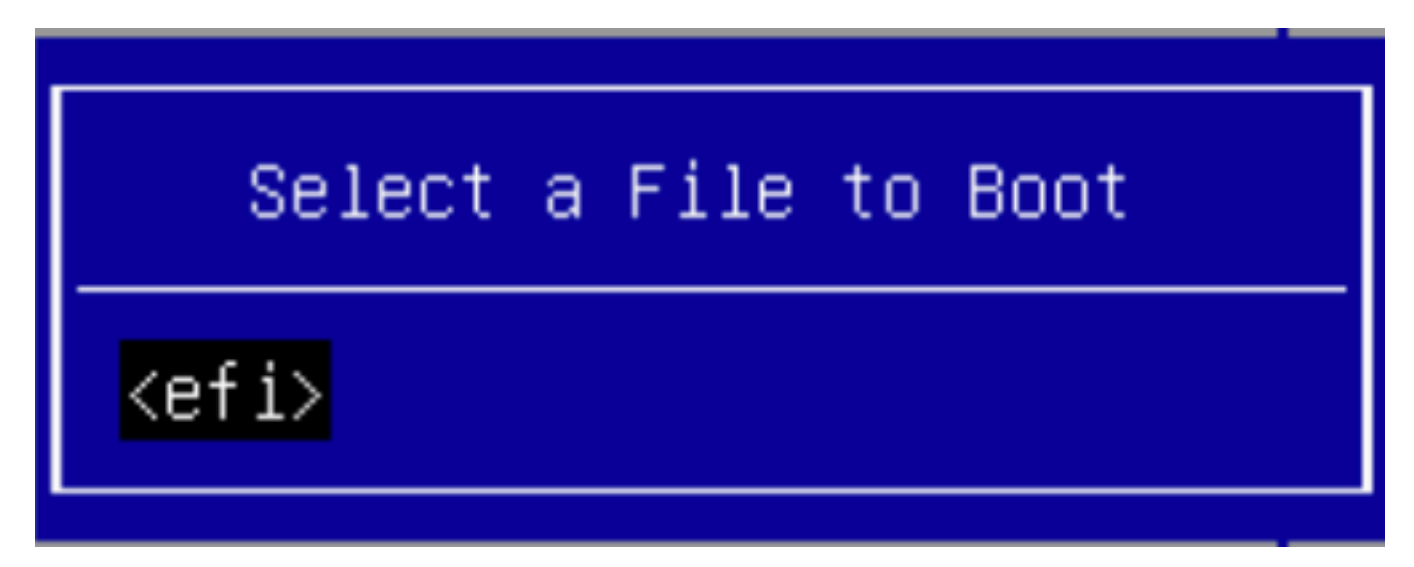

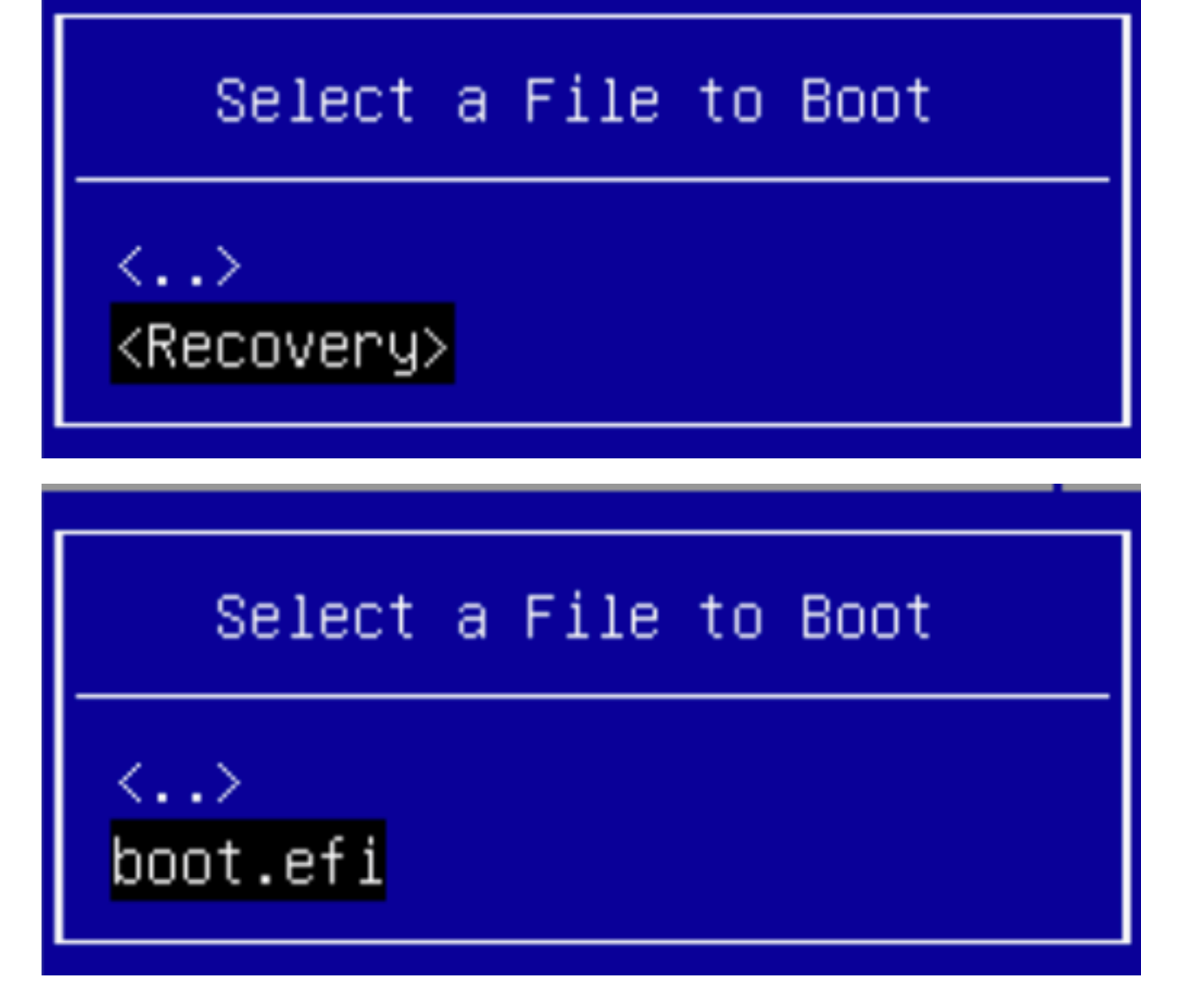

.**ءاشنإ** ددح .9 ةوطخلا

| Aptio Setup Utility                     | ) – Copyright (C) 2019 Ameri(<br>Boot | can Megatrends, Inc.<br>Options                                                                                                    |
|-----------------------------------------|---------------------------------------|----------------------------------------------------------------------------------------------------|
| Add New Boot Option                     |                                       | Creates the newly<br>formed boot option                                                                                                    |
| Add boot option<br>Path for boot option | Recovery                              |                                                                                                    |
| Boot option File Path<br>Create         | ∖efi∖Recovery∖boot.efi                |                                                                                                    |
|                                         |                                       | <ul> <li>↔ Select Screen</li> <li>↑↓ Select Item</li> <li>Enter Select Field</li> <li>+/- Change Value</li> <li>F1 General Help</li> <li>F9 BIOS Defaults</li> <li>F10 Save &amp; Exit</li> </ul> |
|                                         |                                       | ESC Exit                                                                                                    |
|                                         |                                       |                                                                                                    |

.ءاشنإب ديدج ليمحت رايخ موقي .10 ةوطخلا

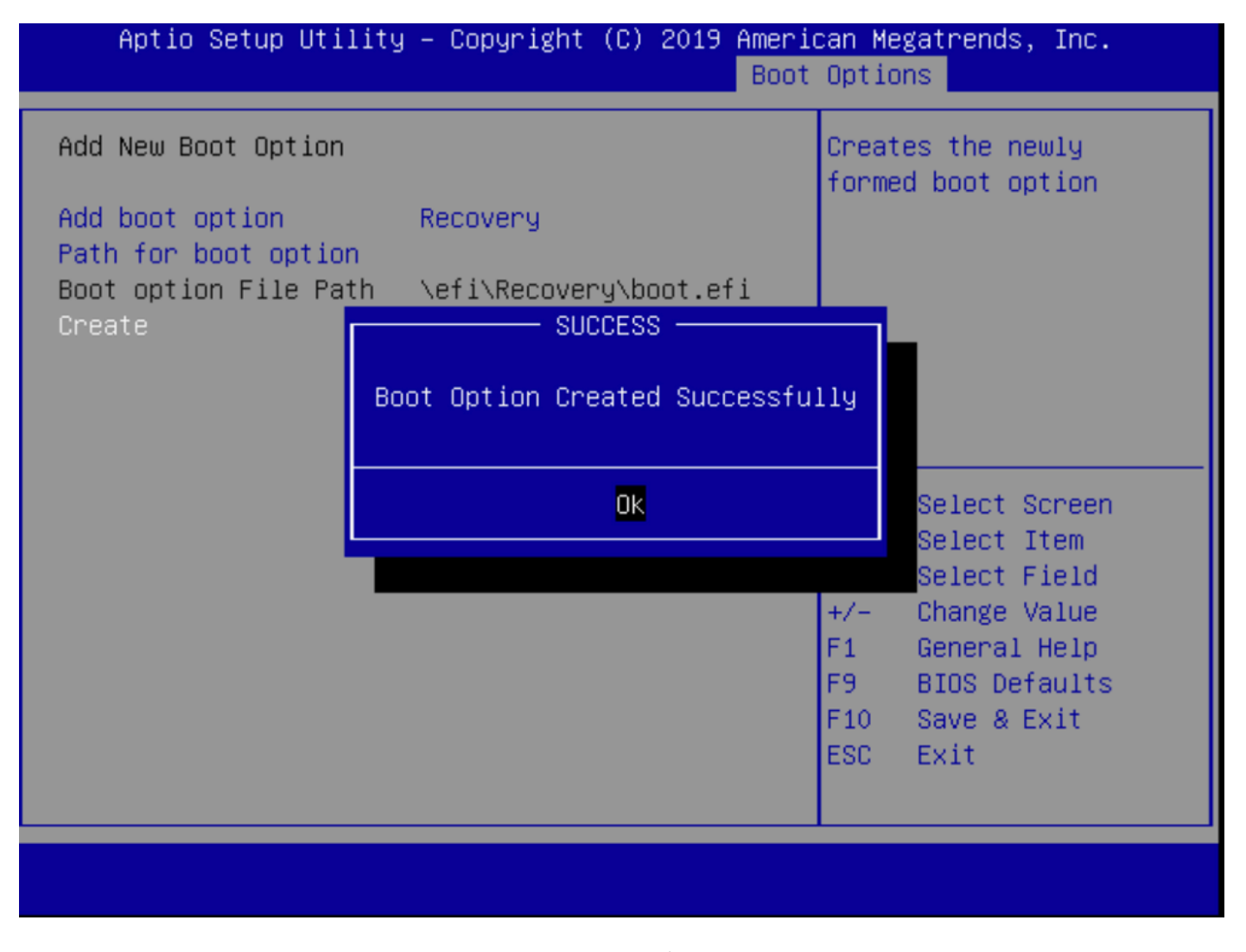

**رارزأ -/+** عم عضو 2# يف **دادرتسالا** رايخ عض .12 ةوطخلا.

| Aptio Setup Utility<br>Main Advanced Server                                                             | – Copyright (C) 2019 Ameri<br>Management Security Boot          | can Megatrends, Inc.<br>Options Save & Exit             |
|----------------------------------------------------------------------------------------------------|-----------------------------------------------------------------|---------------------------------------------------------|
| Policy type in use:<br>Boot Configuration<br>Setup Prompt Timeout<br>Check controllers<br>health status | Boot Order Table                                                | Sets the system boot<br>order                           |
| UEFI Boot Options                                                                                       | [Enabled]                                                       |                                                         |
| Boot Option Priorities                                                                                  |                                                                 |                                                         |
| Boot Option #1                                                                                          | [Appliance]                                                     |                                                         |
| Boot Option #2                                                                                          | [Recovery]                                                      | ++ Select Screen                                        |
| Boot Option #3                                                                                          | [UEFI: Built-in EFI<br>Shell]                                   | ↑↓ Select Item<br>Enter Select Field                    |
| Boot Option #4                                                                                          | [UEFI: IP4 0100<br>Intel(R) I350 Gigabit<br>Network Connection] | +/- Change Value<br>F1 General Help<br>F9 BIOS Defaults |
| Boot Option #5                                                                                          | [UEFI: IP4 0101<br>Intel(R) I350 Gigabit<br>Network Connection] | F10 Save & Exit<br>ESC Exit                             |
|                                                                                                    |                                                                 |                                                         |

.**جورخلاو تارييغتلا ظفح** ددحو **جورخ & ظفح** ىلإ لقتنا .13 ةوطخلا

| Aptio Setup Utility – Copyright (C) 2019 Americ<br>Main Advanced Server Management Security Boot                   | can Megatrends, Inc.<br>Options Save & Exit                                                      |
|----------------------------------------------------------------------------------------------------|--------------------------------------------------------------------------------------------------|
| Save Changes and Exit<br>Discard Changes and Exit                                                                  | Exit system setup after<br>saving the changes.                                                   |
| Save Options<br>Save Changes<br>Discard Changes                                                                    |                                                                                                  |
| Restore Defaults<br>Save as User Defaults<br>Restore User Defaults                                                 |                                                                                                  |
| Load Manufacturing Default Values                                                                                  | ↔ Select Screen<br>↑↓ Select Item                                                                |
| Boot Override<br>Appliance<br>Recovery<br>UEFI: Built-in EFI Shell<br>UEFI: IP4 0100 Intel(R) I350 Gigabit Network | Enter Select Field<br>+/– Change Value<br>F1 General Help<br>F9 BIOS Defaults<br>F10 Save & Exit |
| Connection •                                                                                                    | ESC Exit                                                                                         |

.تارييغتلا ديكأت .14 ةوطخلا

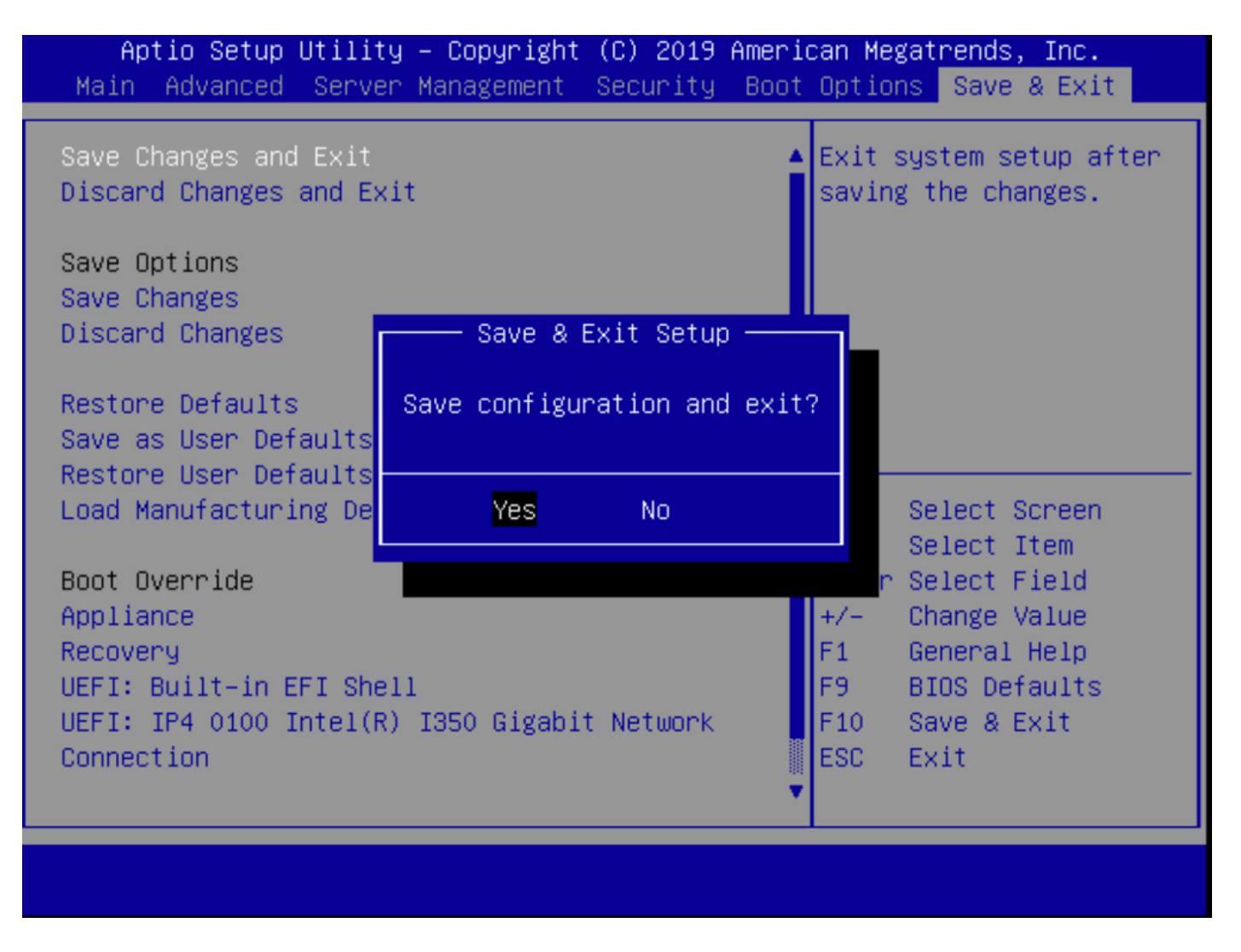

.يعيبط لكشب زاهجلا ديەمت يرجي .15 ةوطخلا

<u>ةنمآلا ةراضلا جمارت التيلحت زامج قرادا ليلد عج</u>ار ،تامولعملا نم ديزمل.

ةمجرتاا مذه لوح

تمجرت Cisco تايان تايانق تال نم قعومجم مادختساب دنتسمل اذه Cisco تمجرت ملاعل العامي عيمج يف نيم دختسمل لمعد يوتحم ميدقت لقيرشبل و امك ققيقد نوكت نل قيل قمجرت لضفاً نأ قظعالم يجرُي .قصاخل امهتغلب Cisco ياخت .فرتحم مجرتم اممدقي يتل القيفارت عال قمجرت اعم ل احل اوه يل إ أم اد عوجرل اب يصوُتو تامجرت الاذة ققد نع اهتي لوئسم Systems الما يا إ أم الا عنه يل الان الانتيام الال الانتيال الانت الما